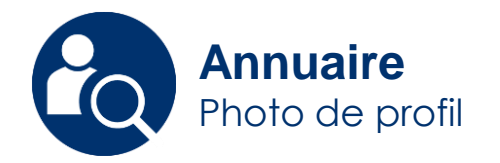

## Editer sa photo de profil

Vous avez la possibilité de changer votre photo ou modifier son affichage sur l'annuaire.

Creative Commons BY-NC-SA v3 soumise au droit français

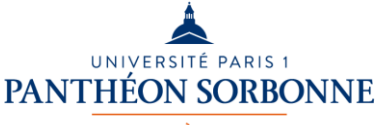

DIRECTION DU SYSTÈME D'INFORMATION ET DES USAGES NUMÉRIQUES Mai 2019 / DSIUN

FICHE AIDE

30

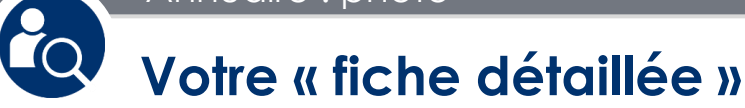

Connectez-vous sur :

## ent.univ-paris1.fr

pour accéder à l'« **Annuaire** » et afficher votre fiche détaillée.

Un lien en bas de votre fiche vous permet d'accéder à vos informations personnelles.

Cliquez sur : « Modifier mes informations »

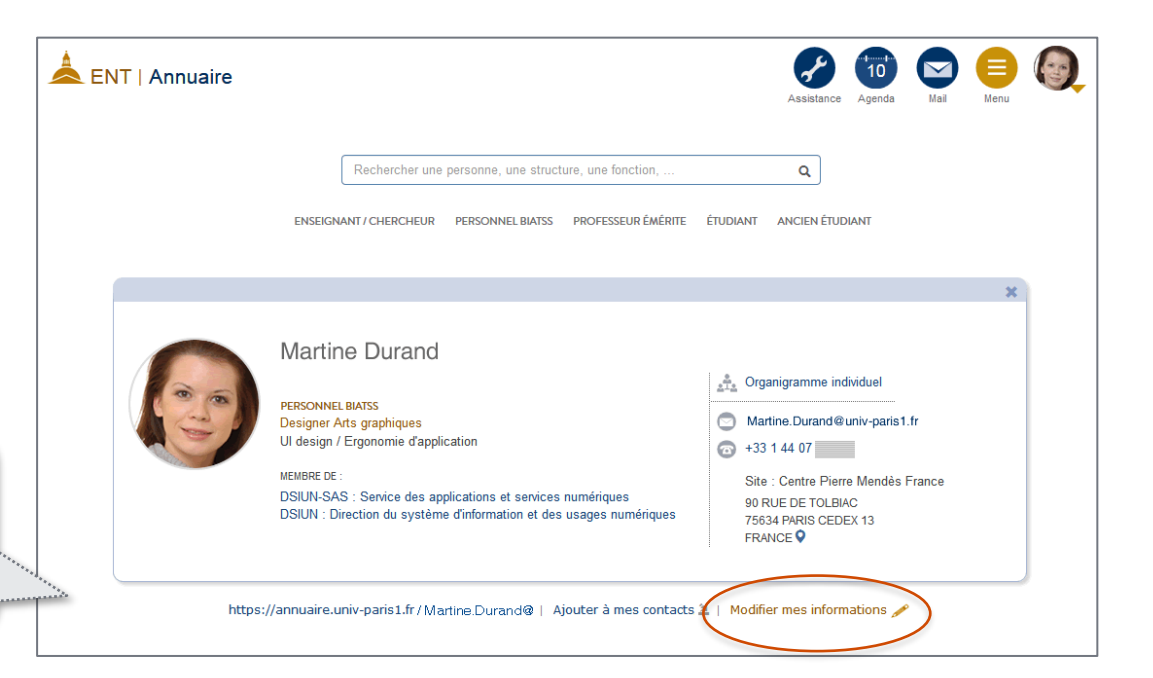

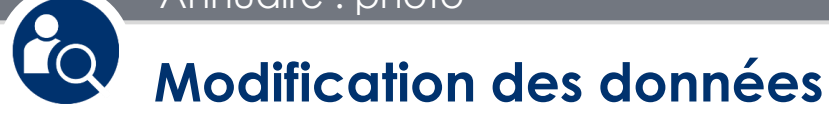

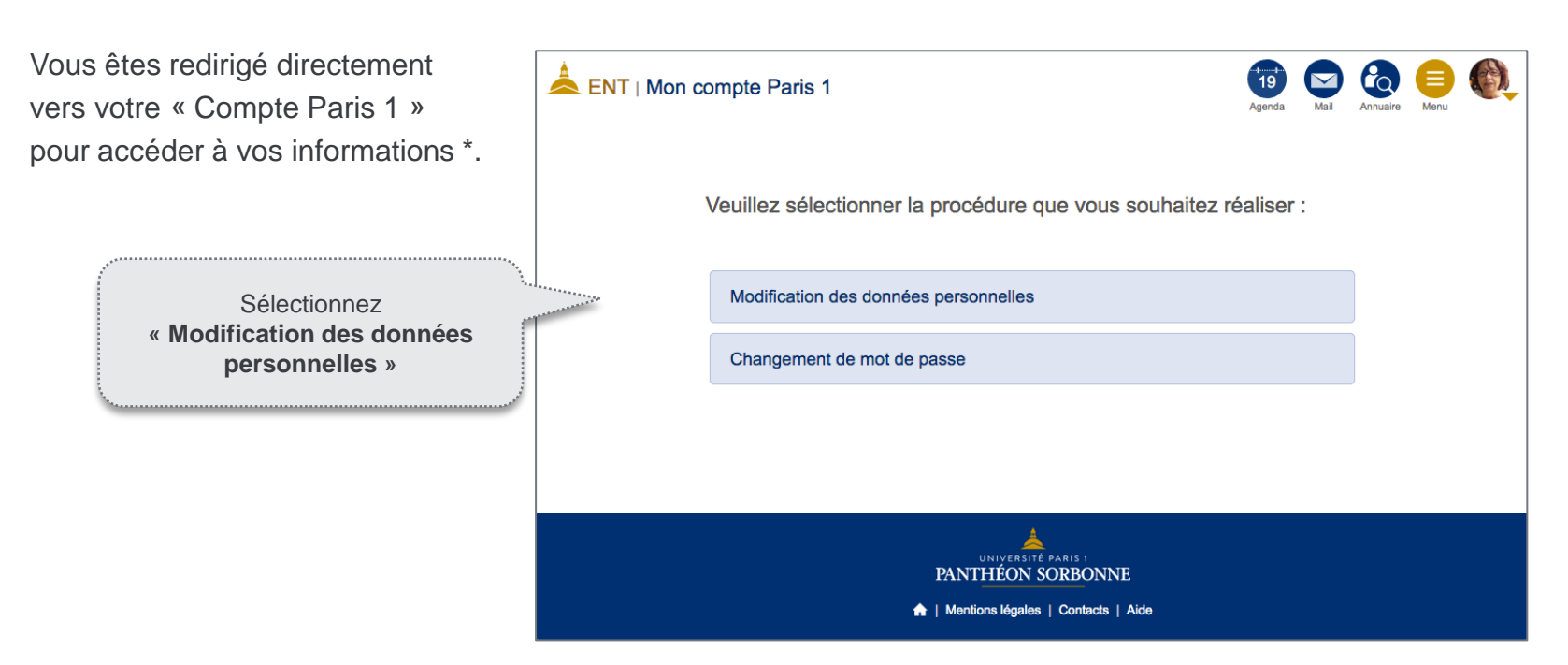

\*- « Mon compte Paris 1 » : données personnelles et professionnelles, mot de passe, etc.

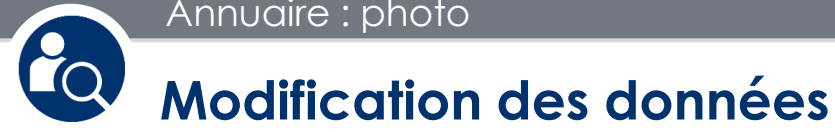

L'onglet « Données personnelles » de « Mon compte » vous permet de modifier votre photo.

- Modifier la photo a) Le bouton vous permet de centrer ou zoomer la photo existante.
- b) Vous pouvez aussi via la bouton

## Choisir une autre photo

chercher et sélectionner une nouvelle photo à partir votre ordinateur.

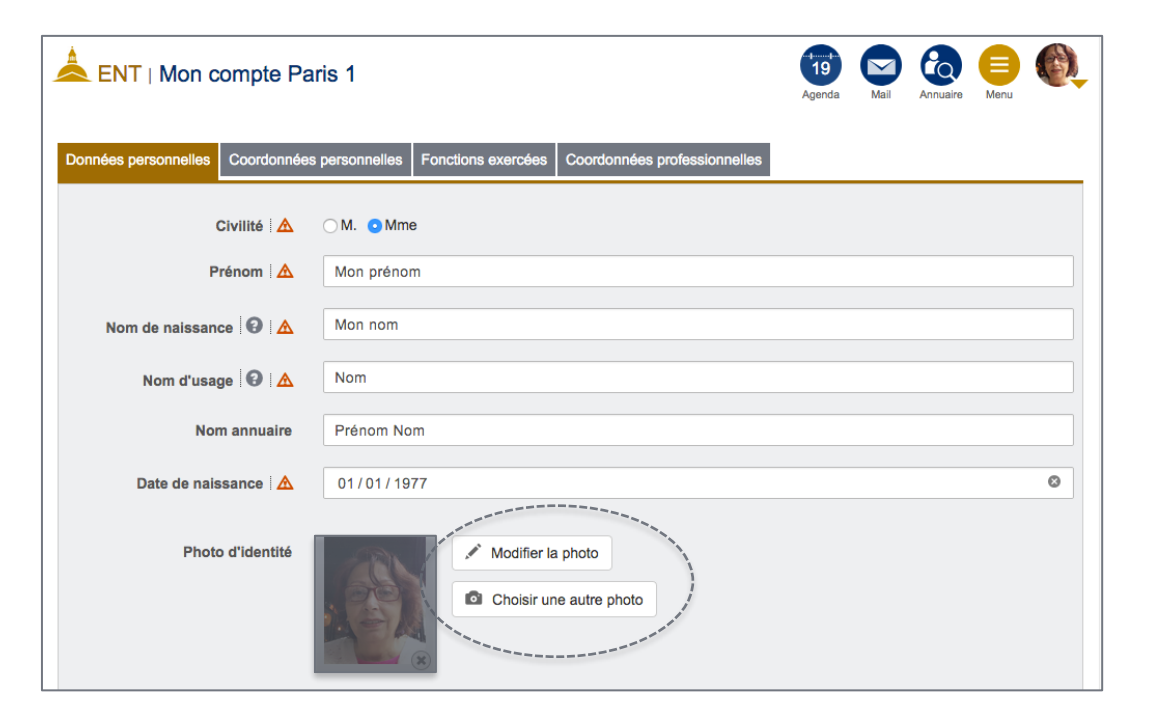

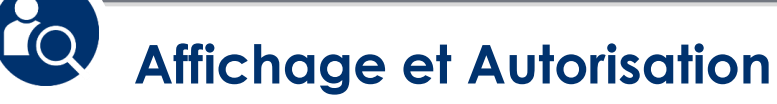

Une fois votre nouvelle photo choisie, vous pouvez zoomer et centrer la photo.

## Autorisation :

Cocher/décocher pour choisir l'autorisation de l'affichage de votre photo.

Nous vous conseillons d'autoriser l'affichage de votre photo **aux personnels de l'université** dans l'annuaire interne.

Ne pas oublier de **confirmer** votre choix.

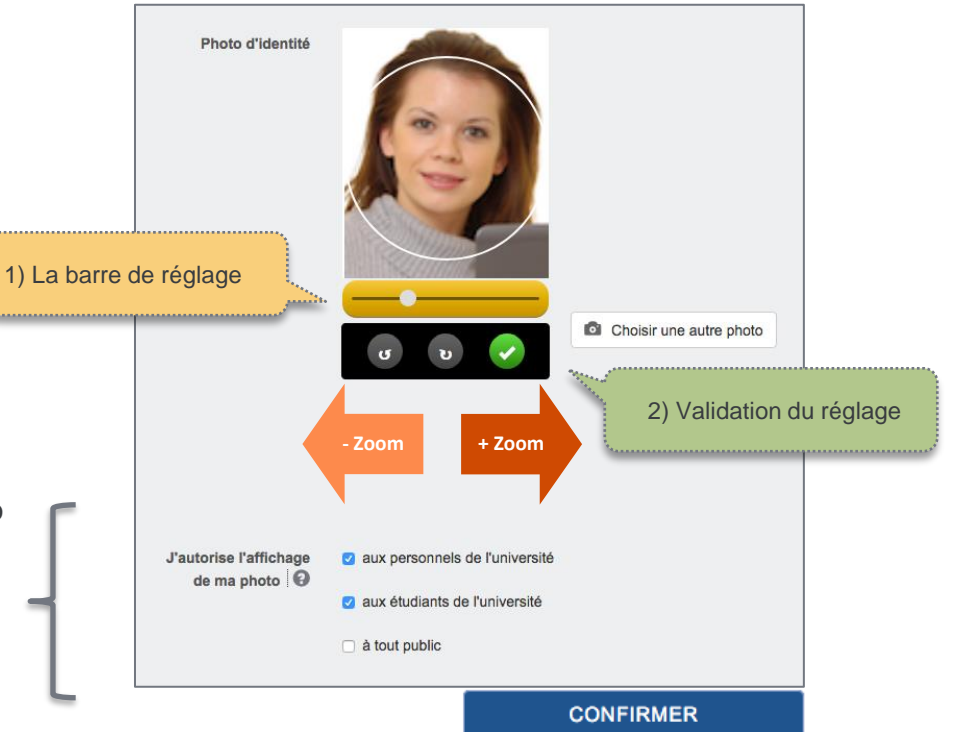

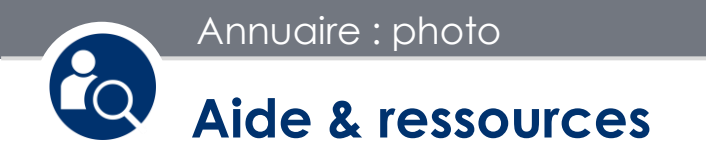

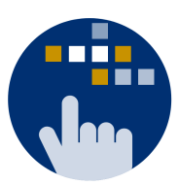

Consultez aussi le Guide des services numériques de Paris 1 :

Version étudiants : ent.univ-paris1.fr/gun

Version personnels : <u>ent.univ-paris1.fr/gun-pers</u>

Contact DSIUN pour toutes informations complémentaires :

Tél. : +33 (0) 1 44 07 89 65 | Courriel : assistance-dsiun@univ-paris1.fr